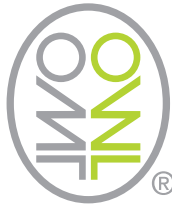

# Guía de Inicio Rápido Configuración de su Monitor **Energético Inalámbrico ONL**

Desempaquete todos los componentes

## Transmisor Sensor

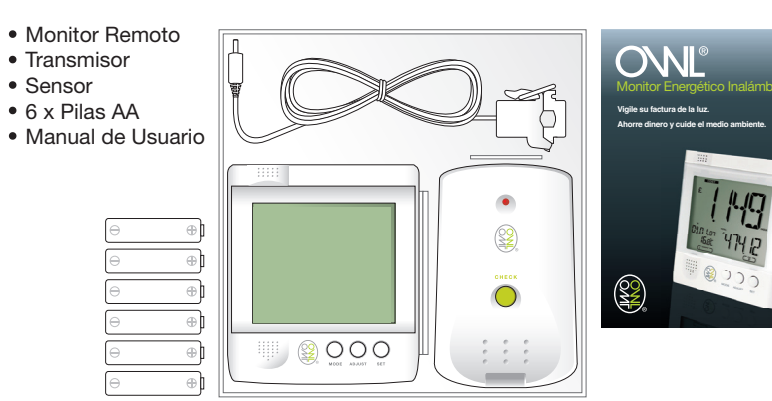

# Localice el Cable de Suministro de conducción

- Se debe colocar la pinza del Sensor alrededor del cable aislado de fase rojo que va hasta o desde el contador de electricidad que se encuentra en la caja de contador (normalmente el mas a la derecha). En caso de existir varias fases, se deberá colocar un sensor en cada una de ellas
- En ningún momento se debe aplicar fuerza o presión excesiva sobre cualquier cable o conexión

### Montar el Transmisor en el lugar deseado

- Posicione el soporte de montaje del Transmisor en la pared contigua a la caja de fusibles
- Utilizando el soporte de montaie fije el Transmisor en el lugar deseado
- Enchufe el Cable del Sensor en cualquiera de las tomas de corriente del Transmisor

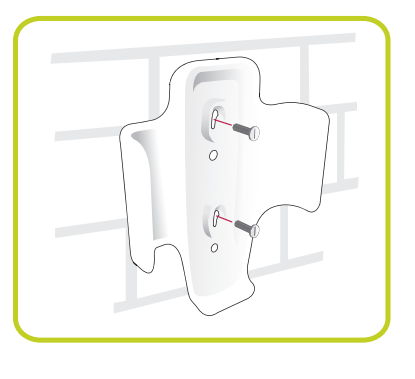

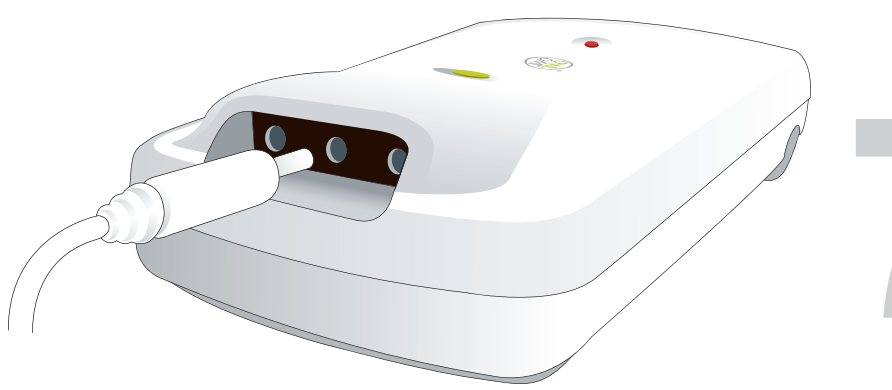

#### Instalar las pilas en el Monitor Remoto

- Sacar deslizando la tapa del compartimiento de pilas
- Ponga las pilas, coincidiendo las polaridades (+/-)
- Deslice la tapa del compartimiento de pilas
- en posición cerrada • Pulse RESET después de cada cambio de pilas

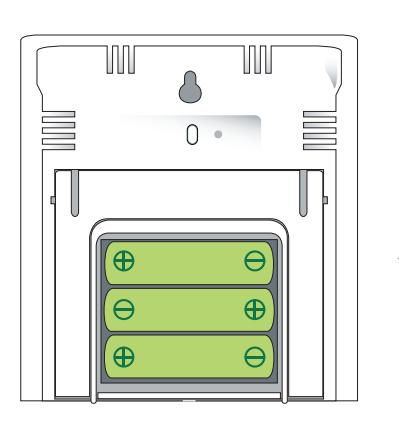

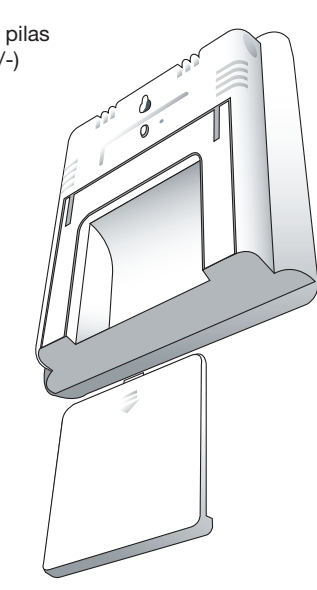

 $\bigcirc$ 

### Instalar las pilas en el Transmisor

- Destornille la tapa del compartimiento de
- pilas con un destornillador de cruz
- Ponga las pilas, coincidiendo las polaridades (+/-) • Ajuste el canal (CHANNEL) a 2. Por favor consulte la sección Configuración Ávanzada si desea
- cambiar canales
- Atornille la tapa del compartimiento de pilas en posición cerrada
- Pulse RESET después de cada cambio de pilas

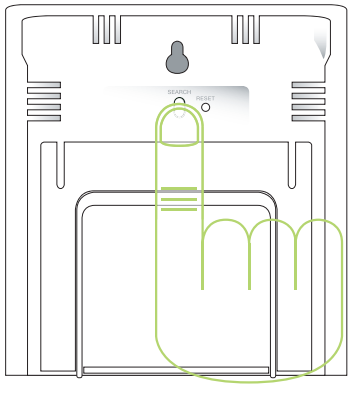

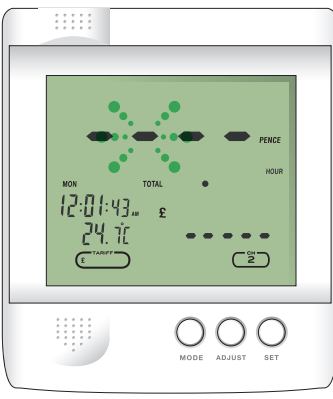

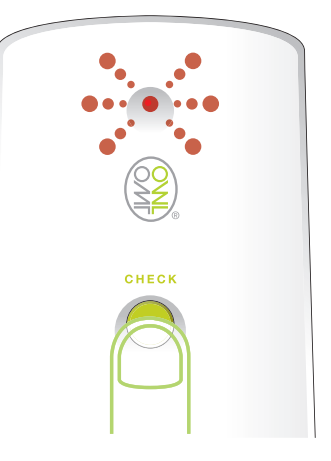

#### Aparejar el Transmisor al Monitor Remoto

- Mantener la tecla SEARCH, en el la parte posterior del Monitor Remoto, presionada hasta que emita un tono
- La unidad buscará un Transmisor en radio de acción durante un periodo máximo de 2 minutos
- Mantener la tecla CHECK presionada en el • Transmisor hasta que destelle el diodo
- luminoso roio • La unidad transmitirá datos cada 2 segundos durante un periodo de 30 segundos

#### Configuración del Monitor Remoto

- Mantener la tecla SET presionada para entrar en la modalidad SETTING
- Pulse la tecla MODE para alternar entre
- las opciones de menú
- Pulse la tecla SET para entrar en sub-menús

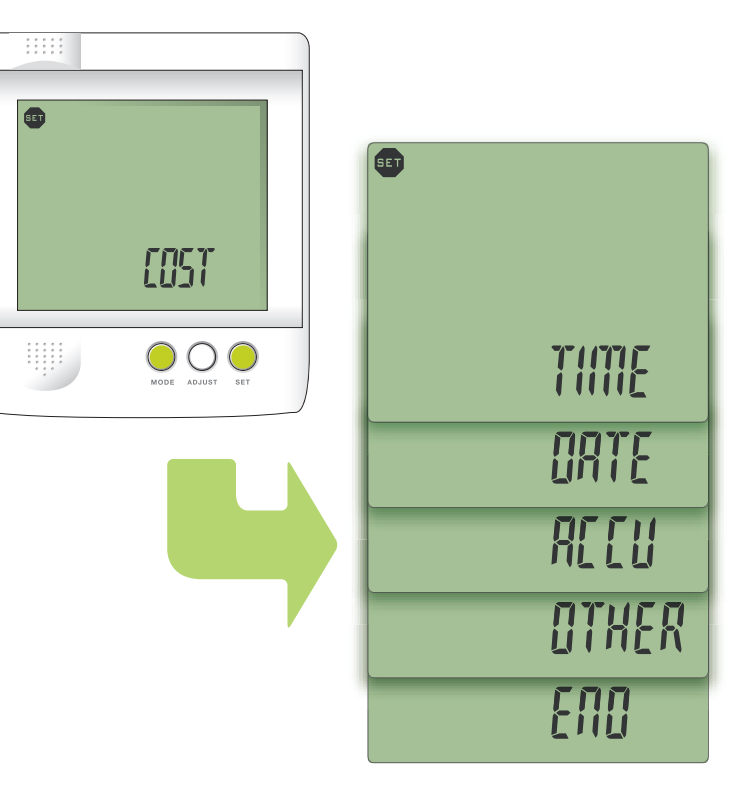

#### Para configurar el coste en el Monitor Remoto

- Pulse la tecla SET para entrar en el menú COST • Pulse la tecla MODE para desplazar y la tecla SET
- para entrar en el sub-menú TAR1 • Pulse la tecla SET para entrar en el menú TIME
- Pulse la tecla ADJUST para desplazar y la tecla SET para configurar la hora de comienzo de la tarifa (HH-MM)
- Pulse la tecla SET para entrar en el menú RATE • Pulse la tecla ADJUST para desplazar y la tecla SET
- para configurar la tarifa • Pulse la tecla SET para entrar en el menú PEAK • Pulse la tecla ADJUST para alternar y la tecla SET para
- seleccionar como hora de punta (YES/NO)

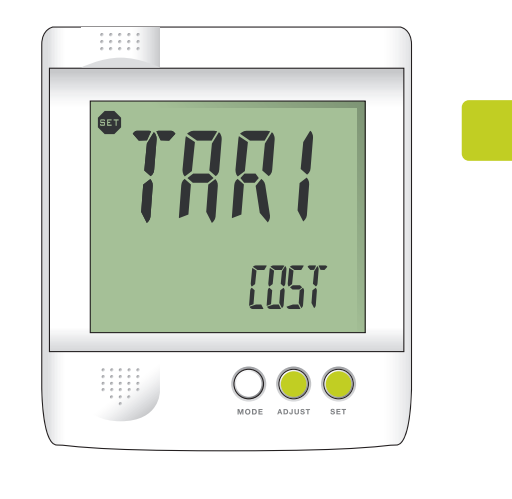

- Pulse la tecla SET para entrar en el menú ALM
- Pulse la tecla ADJUST para alternar y la tecla SET para habilitar/deshabilitar el alarma (ON/OFF)
- Pulse la tecla ADJUST para desplazar y la tecla SET
- para seleccionar el nivel del alarma (£2.00) Pulse la tecla MODE para desplazar y la tecla SET
- para salir del sub-menú TAR1

Para configurar las tarifas 2/3/4 en el Monitor Remoto

- Pulse la tecla MODE para desplazar y la tecla SET para entrar en los sub-menús TAR2, TAR3 o TAR4 • Pulse la tecla ADJUST para alternar y la tecla SET
- para habilitar/deshabilitar la tarifa
- Siga los pasos concurrentes en la sección 7ª

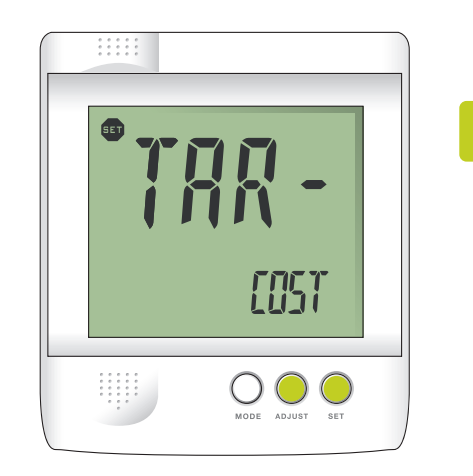

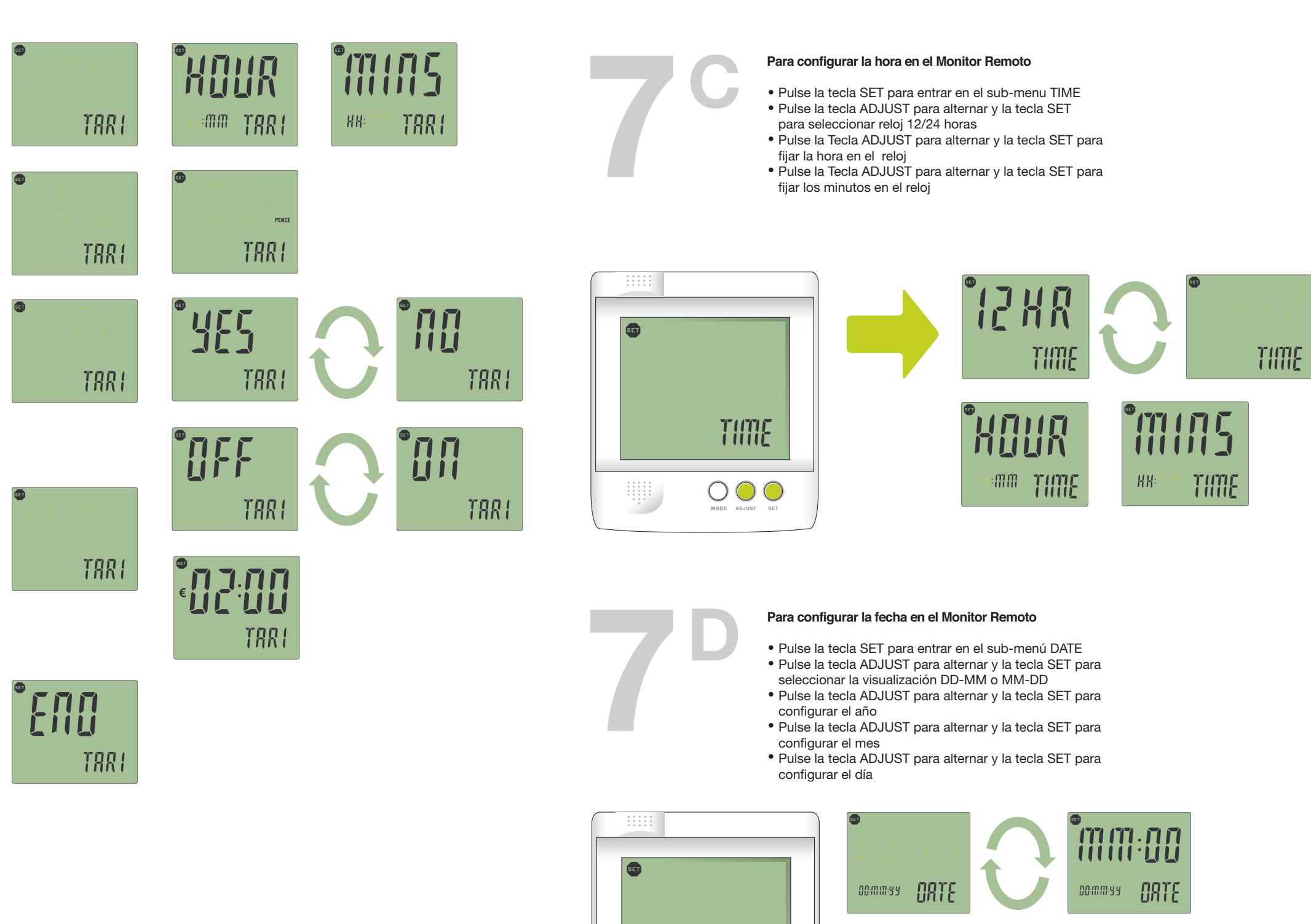

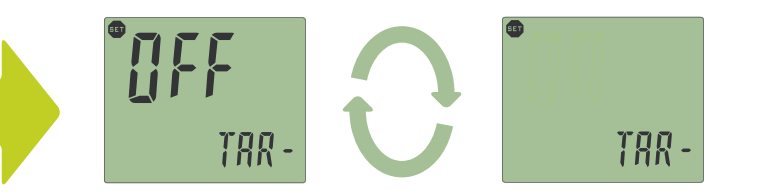

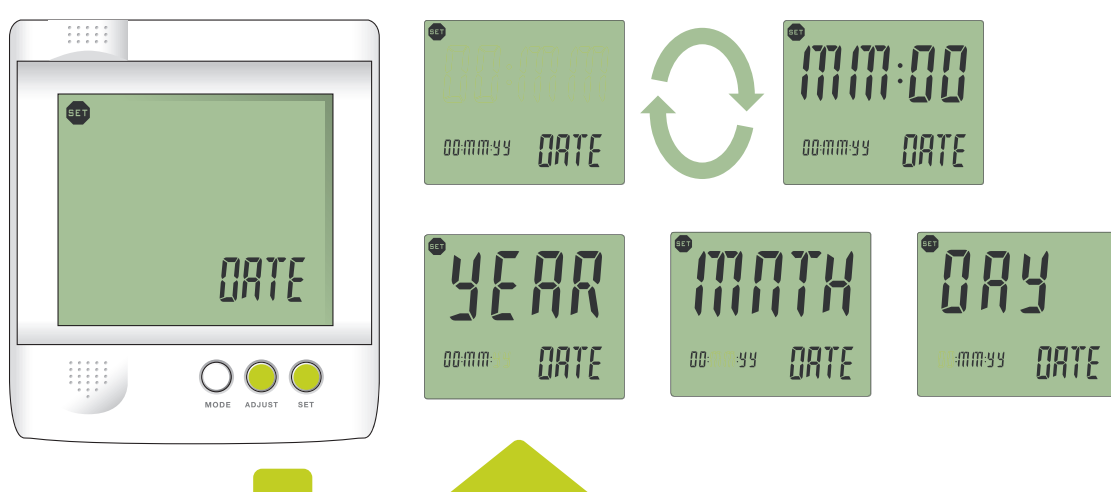